# TP N°.3.Simulation Pspice des circuits

# (DC Sweep)

| N   | D (    | G      | Note préparation | Note Finale |
|-----|--------|--------|------------------|-------------|
| Nom | Prenom | Groupe | 5/5              | 20/20       |
| -   | -      | -      | -                | -           |
| -   | -      | -      | -                | -           |
| -   | -      | -      | -                | -           |

#### I. Objectif

- Simulation électrique OrCAD schematic Capture en modes DC Sweep.

#### II. Analyse d'un circuit électrique en utilisant OrCAD Pspice.

- o Créez un nouveau projet.
- o Sauvegardez le projet dans votre répertoire de travail (à choisir)
- Saisissez sur la page 1 le schéma électrique à simuler à l'aide du
   Place menu/Place Part.

#### (DC Secondary Sweep- BJT characteristic Curves)

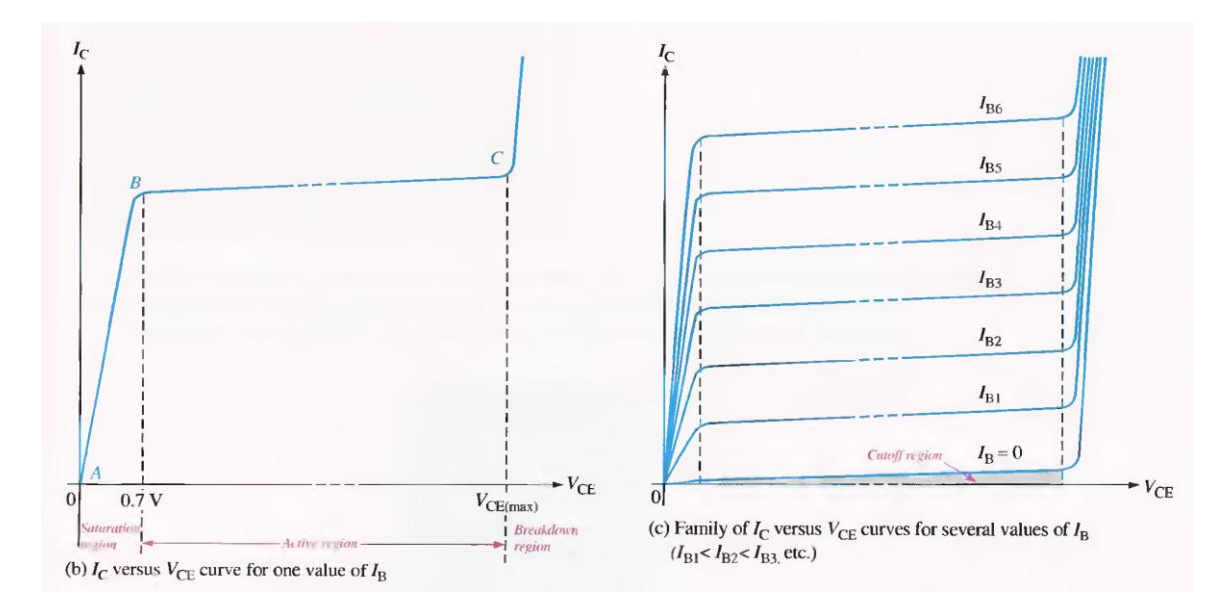

## Circuit 1

Soit le circuit de la figure (1), utilisez Pspice/OrCAD pour tracer la caractéristique du collecteur (*Collector characteristic curves*) avec le simulateur Pspice en utilisant le mode de simulation <u>DC Sweep (Balayage DC)</u> sachant que notre Transistor bipolaire utilisé est de type **Q2N3904**.

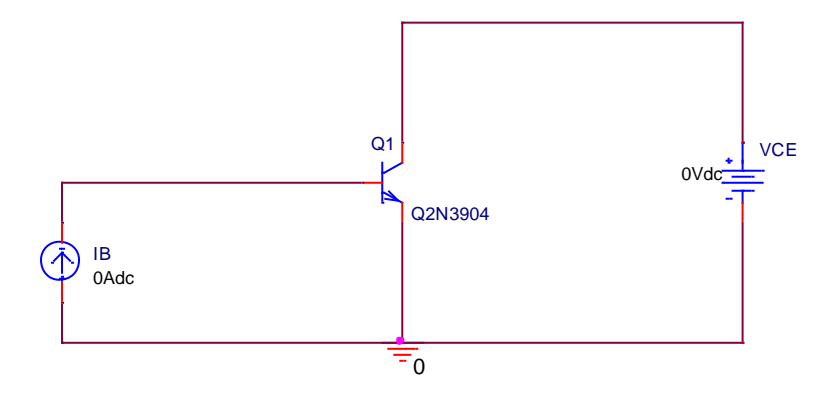

Figure.1. Exemple d'un schéma électrique à base du transistor.

Nous devons configurer le balayage primaire (**Primary DC Sweep)** et le balayage secondaire (**Secondary Sweep**), Voir la figure (2).

Le balayage primaire (**Primary DC Sweep**) balaie le  $\mathbf{V}_{CE}$  de 0 à 15 volts avec 0.01 volt d'incrément. Ce balayage est de type Linéaire.

Ensuite, on doit sélectionner Le balayage secondaire (**Secondary Sweep**) afin de balayer le courant de la base  $I_B$  de 0 à 1 mA avec 100 µA d'incrément. Le balayage est toujours de type Linéaire.

Logiquement, la boucle de balayage primaire (**Primary Sweep**) est exécutée à l'intérieur de la boucle de balayage secondaire (**Secondary Sweep**). C'est-àdire pour chaque valeur du courant de base  $I_B$ ,  $V_{CE}$  est balayé de 0 à 15 volts.

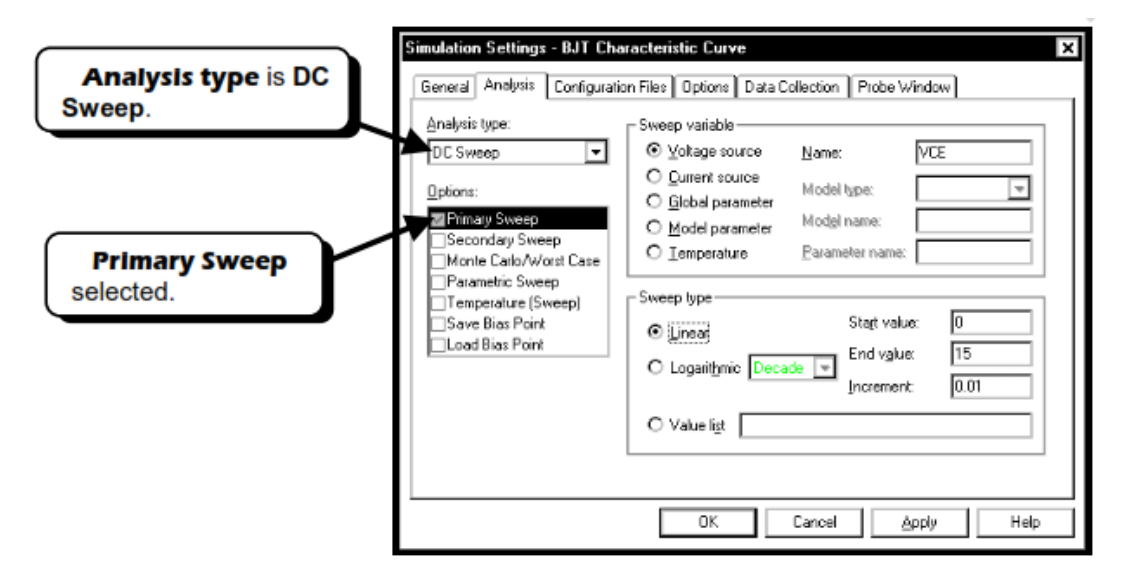

Figure.2. Simulation settings fenêtre pour accéder à la simulation en mode DC Sweep (Primary +Secondery).

Lancez la simulation (OK+ Run).

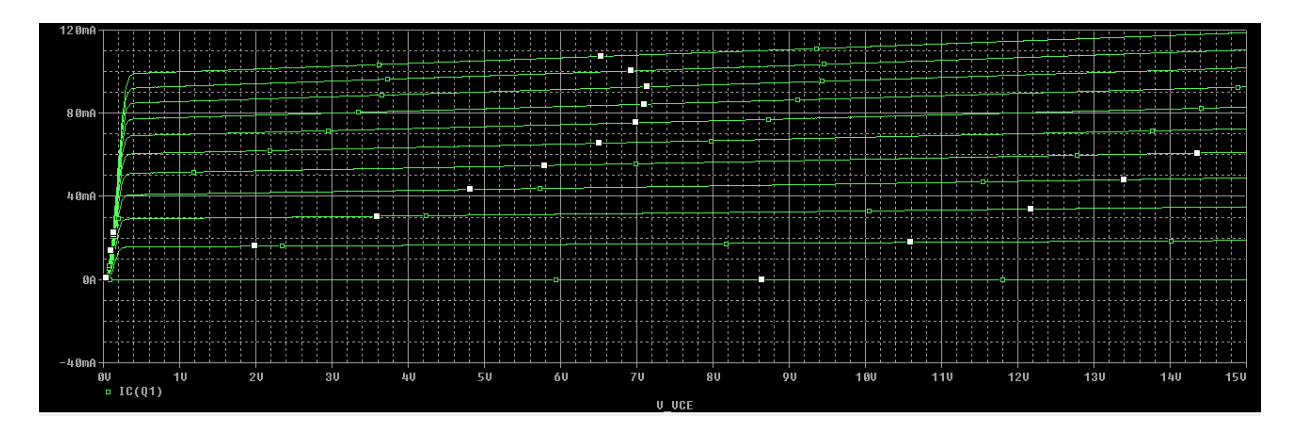

Figure.3. Résultat de la simulation.

# Circuit 2

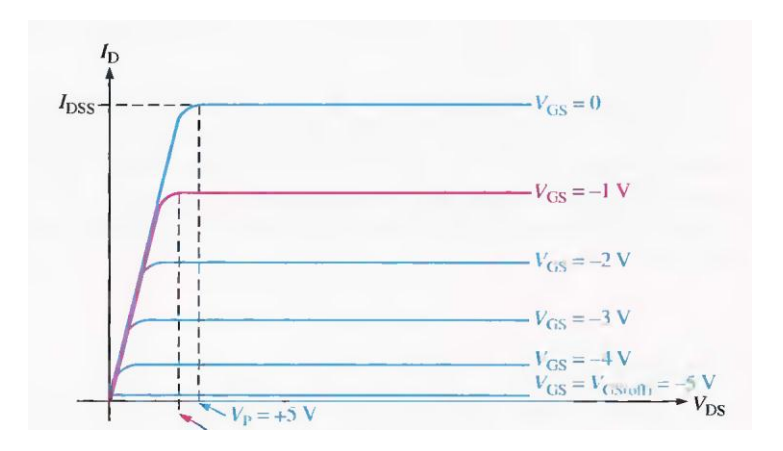

Figure.4. Exemple d'un schéma électrique à base du transistor JFET.

Soit le circuit de la figure (5), utilisez Pspice/OrCAD pour tracer la caractéristique de  $V_{DS}$  ( $V_{DS}$  balaie de 0 à 15 volts) pour chaque variation de  $V_{GS}$  avec le simulateur Pspice en utilisant le mode de simulation <u>DC Sweep</u> (Balayage DC) sachant que notre Transistor bipolaire utilisé est de type J2N5951.

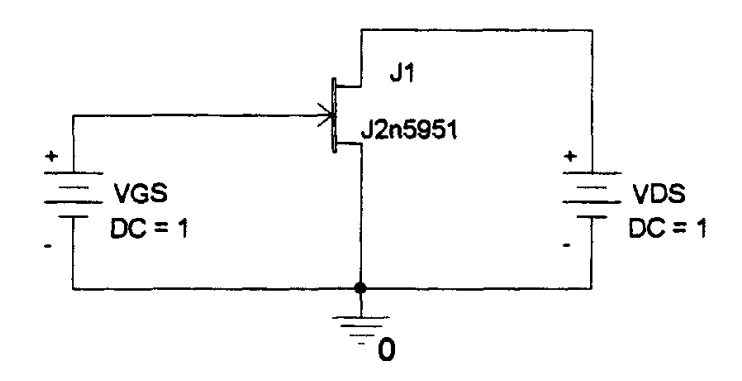

Figure.5. Exemple d'un schéma électrique à base du transistor JFET.

## Profil de simulation

Tout d'abord, il faut créer un profil de simulation à partir de Capture.

- Accédez au menu Pspice/New Simulation Profile.
- Spécifier un nom à votre analyse.
- Cliquez sur Create. Ensuite, la fenêtre Simulation Settings apparaît.

| Analysis type:<br>Bias Point<br>Options:<br>Ceneral Settings<br>Ceneral Settings<br>Save Bias Point<br>Load Bias Point | Output File Options     Include detailed bias point information for nonlinear controlled     sources and semiconductors (.OP)     Perform Sensitivity analysis (.SENS)     Output variable(s):     Calculate small-signal DC gain (.TF)     From Input source name:     To Output variable: |
|----------------------------------------------------------------------------------------------------|----------------------------------------------------------------------------------------------------|
|                                                                                                    |                                                                                                    |

Figure.4. La fenêtre Simulation Settings.

- o Choisissez et cliquez sur DC Sweep dans le champ Analysis type.
  o Lancez la simulation à l'aide de la commande Pspice/Run.

Dr. BENNACER Hamza